# Oversigtsvejledning

## **Kopier**

## Kopiering

1 Læg et originaldokument i den automatiske dokumentføder eller på scannerglaspladen.

**Bemærk!** Du undgår et beskåret billede ved at sikre, at originaldokumentet og udskriften har samme papirstørrelse.

2 På startskærmen skal du trykke på **Kopier** og derefter angive antallet af kopier.

Juster om nødvendigt kopieringsindstillingerne.

3 Kopier dokumentet.

Bemærk! For at lave en hurtig kopi, skal du fra kontrolpanelet

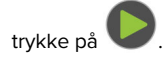

## Kopiering på begge sider af papiret

- 1 Læg et originaldokument i den automatiske dokumentføder eller på scannerens glasplade.
- 2 Tryk på Kopier > Sider på startskærmen.
- 3 Tilpas indstillingerne.
- 4 Kopier dokumentet.

## Kopiering af flere sider til et enkelt ark

- 1 Læg et originaldokument i den automatiske dokumentføder eller på scannerglaspladen.
- 2 Fra startskærmen skal du trykke på Kopi > Sider pr. ark.
- 3 Juster indstillingerne.
- 4 Kopier dokumentet.

## Fax

## Afsendelse af en fax

#### Brug af kontrolpanelet

- 1 Læg originaldokumentet i den automatiske dokumentføder eller på scannerglaspladen.
- 2 På startskærmen skal du trykke på **Fax**, og derefter indtaste de nødvendige oplysninger.
- **3** Konfigurer om nødvendigt andre faxindstillinger.
- 4 Send faxjobbet.

#### Brug af computeren

Bemærk! Sørg for, at den universale faxdriver er installeret.

#### Til Windows-brugere

- 1 Med et åbent dokument skal du klikke på Fil > Udskriv.
- 2 Vælg printeren, og klik derefter på Egenskaber, Præferencer, Indstillinger eller Installer.
- **3** Klik på **Fax** > **Aktiver fax**, og indtast derefter modtagerens nummer.
- 4 Konfigurer om nødvendigt andre faxindstillinger.
- 5 Send faxjobbet.

#### **Til Macintosh-brugere**

- 1 Vælg Arkiv > Udskriv, når dokumentet er åbent.
- 2 Vælg printeren, og indtast modtagerens nummer.
- **3** Konfigurer om nødvendigt andre faxindstillinger.
- 4 Send faxjobbet.

## **E-mail**

### Sender en e-mail

- 1 Læg et originaldokument i den automatiske dokumentføder eller på scannerens glasplade.
- 2 På startskærmen skal du trykke på **E-mail**, og derefter indtaste de nødvendige oplysninger.
- 3 Konfigurer om nødvendigt indstillinger for udskriftsfiltype.
- 4 Send en e-mail.

## Udskrive

## Udskrivning fra en computer

**Bemærk!** Til etiketter, karton og konvolutter skal du indstille papirstørrelsen og -typen i printeren, før du udskriver dokumentet.

- 1 Fra dokumentet, som du forsøger at udskrive, skal du åbne dialogboksen Udskriv.
- 2 Juster om nødvendigt indstillingerne.
- 3 Udskriv dokumentet.

## Udskrive fra en mobil enhed

#### Udskrivning fra en mobil enhed vha. Google Cloud Print

Google Cloud Print<sup>TM</sup> er en udskrivningstjeneste, der gør det muligt for dig at udskrive til enhver Google Cloud Print-kompatibel printer.

Inden du begynder, skal du kontrollere at:

- Printeren er registreret på serveren. Google Cloud Print.
- Cloud Print-plugin'et downloades fra Google Play<sup>™</sup> Butik og aktiveres i den mobile enhed.
- Åbn et dokument fra din mobile Android<sup>™</sup>-enhed, eller vælg et dokument fra filhåndteringen.

## 2 Tryk på > Udskriv.

3 Vælg en printer, og tryk derefter på

### Udskrivning fra en mobil enhed vha. Mopriaudskriftstjenesten

Mopria<sup>®</sup> Udskriftstjenesten er en Mobile Printing-løsning til mobile enheder, der anvender Android version 5.0 eller nyere. Den giver dig mulighed for at udskrive direkte til enhver Mopria-certificeret printer.

**Bemærk!** Sørg for, at du downloader appen Mopriaudskriftstjeneste fra Google Play Store og aktiverer den i den mobile enhed.

 Åbn en kompatibel app fra din mobile Android-enhed, eller vælg et dokument fra filhåndteringen.

2 Tryk på > Udskriv.

**3** Vælg en printer, og juster derefter indstillingerne, hvis det er nødvendigt.

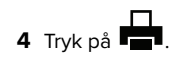

### Udskrivning fra en mobil enhed vha. AirPrint

AirPrint-softwarefunktionen er en Mobile Printing-løsning, der giver dig mulighed for at udskrive direkte fra Apple-enheder til en AirPrint-certificeret printer.

#### Bemærkninger:

- Kontroller, at Apple-enheden og printeren er sluttet til det samme netværk. Hvis netværket har flere trådløse hubs, skal du sørge for, at begge enheder er tilsluttet det samme undernet.
- Dette program understøttes kun på nogle Apple-modeller.
- 1 Vælg et dokument fra din filhåndtering, eller start et kompatibelt program på din mobilenhed.

2 Tryk på 📩 > Udskriv.

- **3** Vælg en printer, og juster derefter indstillingerne, hvis det er nødvendigt.
- 4 Udskriv dokumentet.

# Udskrivning fra en mobil enhed vha. Wi-Fi Direct^ ${\scriptscriptstyle \circledcirc}$

Wi-Fi Direct® er en udskrivningstjeneste, der gør det muligt for dig at udskrive til enhver Wi-Fi Direct-kompatibel printer.

**Bemærk!** Sørg for, at den mobile enhed er sluttet til printerens trådløse netværk. Der er flere oplysninger i <u>"Tilslutning af en mobil enhed til printeren" på side 5.</u>

- 1 Åbn en kompatibel app fra den mobile enhed, eller vælg et dokument fra filhåndteringen.
- 2 Gør et af følgende, afhængigt af den mobile enhed:
  - Tryk på > Udskriv.
    Tryk på > Udskriv.
  - Tryk på 🚥 > Udskriv.
- **3** Vælg en printer, og juster derefter indstillingerne, hvis det er nødvendigt.
- 4 Udskriv dokumentet.

# Udskrive fortrolige og andre tilbageholdte job

#### **Til Windows-brugere**

- 1 Med et åbent dokument skal du klikke på Fil > Udskriv.
- 2 Klik på Egenskaber, Foretrukne, Optioner eller Opsætning.
- 3 Klik på Udskriv og tilbagehold.
- **4** Vælg **Brug udskriv og tilbagehold**, og tildel derefter et brugernavn.
- 5 Vælg udskriftsjobtypen (Fortrolig, Gentagne, Reserver eller Bekræft).

Hvis udskriftsjobbet er fortroligt, skal du indtaste en firecifret PIN-kode.

- 6 Klik på OK eller Udskriv.
- 7 Frigiv udskriftsjobbet på printerens startskærmbillede.
  - For fortrolige udskriftsopgaver skal du navigere til:
  - Tilbageholdte job > vælg dit brugernavn > Fortrolig > angiv PIN-koden > vælg udskriftsjobbet > konfigurer indstillingerne > Udskriv
  - For andre udskriftsjob skal du navigere til:

Tilbageholdte job > vælg dit brugernavn > vælg udskriftsjobbet > konfigurer indstillingerne > Udskriv

#### **Til Macintosh-brugere**

1 Vælg Arkiv > Udskriv, når dokumentet er åbent.

Om nødvendig, klik på trekanten for at se flere optioner.

- 2 Fra udskriftsindstillingerne eller menuen Kopier og sider skal du vælge Jobrute.
- **3** Vælg udskriftsjobtypen (Fortrolig, Gentagne, Reserver eller Bekræft).

Hvis udskriftsjobbet er fortroligt, skal du tildele et brugernavn og en firecifret PIN-kode.

- 4 Klik på OK eller Udskriv.
- 5 Frigiv udskriftsjobbet på printerens startskærmbillede.
  - For fortrolige udskriftsopgaver skal du navigere til: Tilbageholdte job > vælg dit brugernavn > Fortrolig > angiv PIN-koden > vælg udskriftsjobbet > konfigurer indstillingerne > Udskriv
  - For andre udskriftsjob skal du navigere til: Tilbageholdte job > vælg dit brugernavn > vælg udskriftsjobbet > konfigurer indstillingerne > Udskriv

## Vedligehold printeren

## Udskiftning af tonerkassetten

1 Åbn frontpanelet.

Advarsel - Potentiel skade: For at undgå beskadigelse fra elektrostatisk afladning, skal du trykke på en hvilken som helst ikke-tildækket metalramme på printeren, før du forsøger at få adgang til eller røre ved dele i printeren.

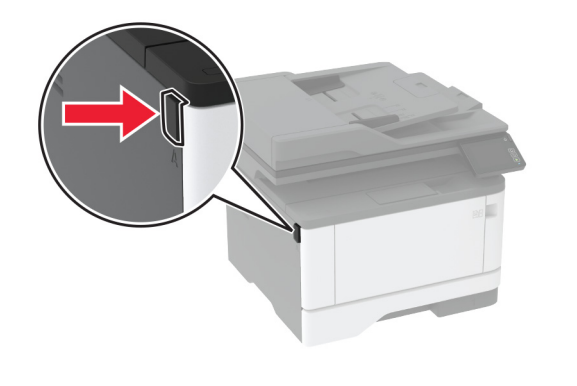

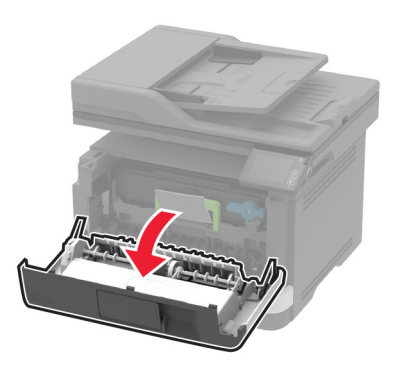

#### 2 Fjern billedenheden.

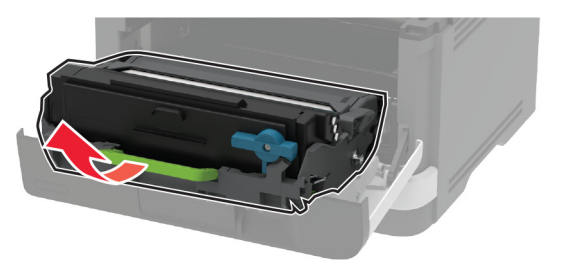

**3** Drej den blå lås, og fjern derefter den brugte tonerkassette fra billedenheden.

**Advarsel - Potentiel skade:** Billedenheden må ikke udsættes for direkte lys i mere end 10 minutter. Hvis produktet udsættes for lys i længere tid, kan det skabe problemer med udskriftskvaliteten. **Advarsel - Potentiel skade:** Undgå at berøre fotokonduktortromlen. Hvis du gør det, kan det påvirke kvaliteten på fremtidige udskriftsjob.

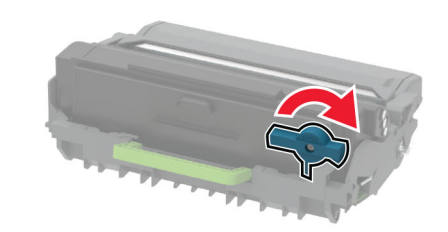

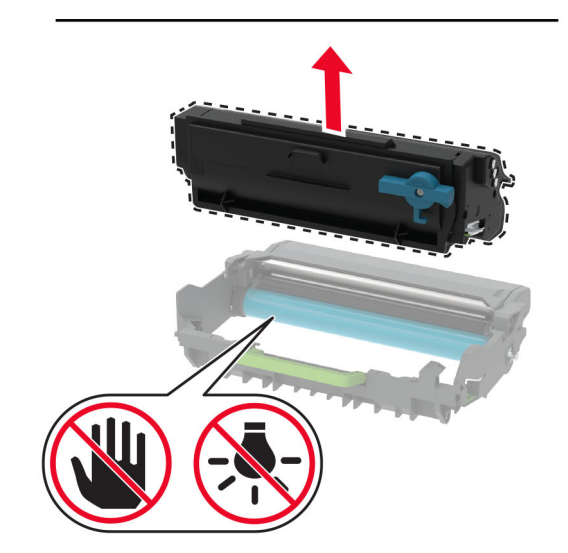

**4** Pak den nye tonerkassette ud.

**5** Ryst tonerkassetten for at omfordele toneren.

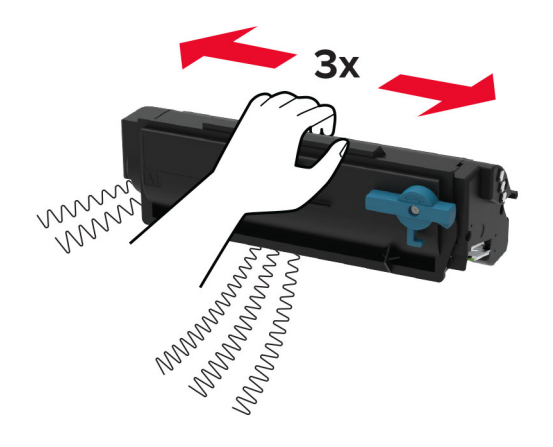

**6** Sæt den nye tonerkassette ind i billedenheden, indtil den *klikker* på plads.

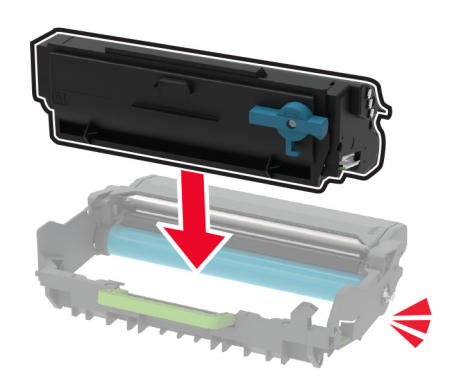

#### 7 Indsæt billedenheden.

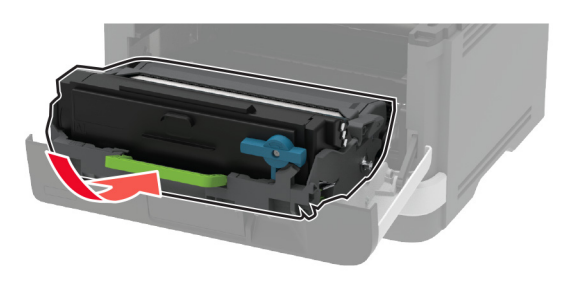

8 Luk panelet.

## Rengøring af scanneren

1 Åbn dækslet til scanneren.

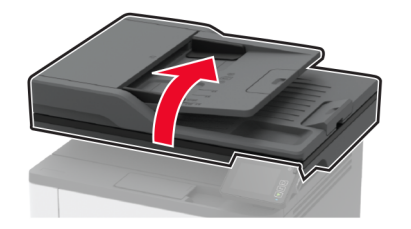

- **2** Tør følgende områder med en fugtig, blød og fnugfri klud:
  - ADF-glaspladen

**Bemærk!** I visse printermodeller har denne placering et ADF-glas i stedet for en plade.

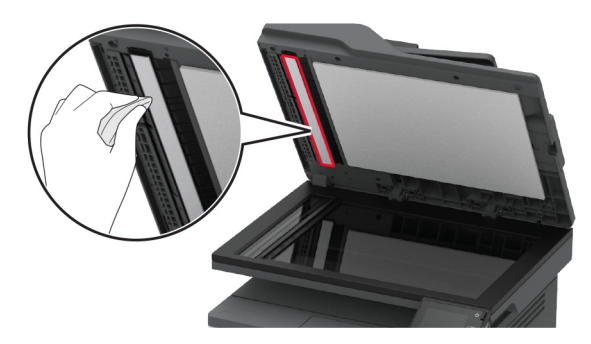

• Scannerens glasplade

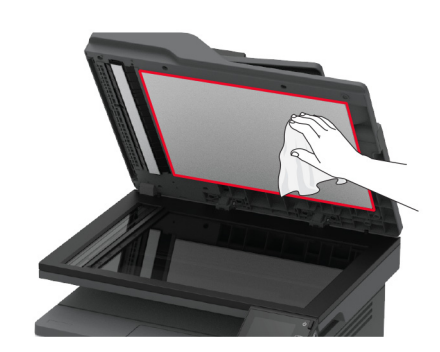

ADF-glasset

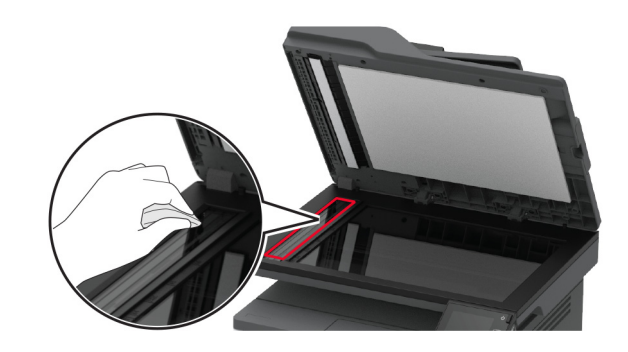

• Scannerens glasplade

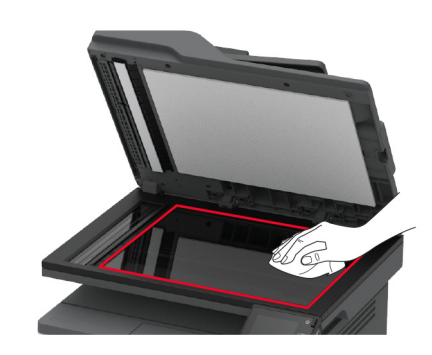

3 Luk dækslet til scanneren.

## llægning i papirmagasiner

**1** Fjern bakken.

Bemærk! For at undgå papirstop må du ikke fjerne bakken, mens printeren udskriver.

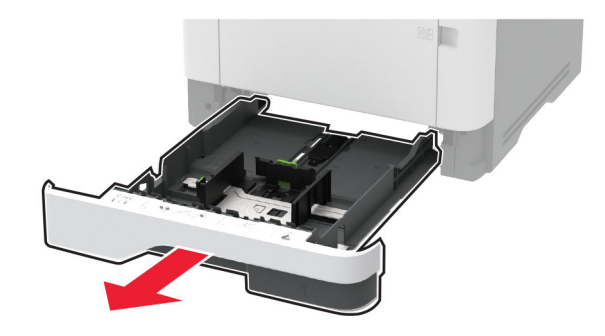

**2** Juster styrene, så de passer til størrelsen på det papir, du lægger i.

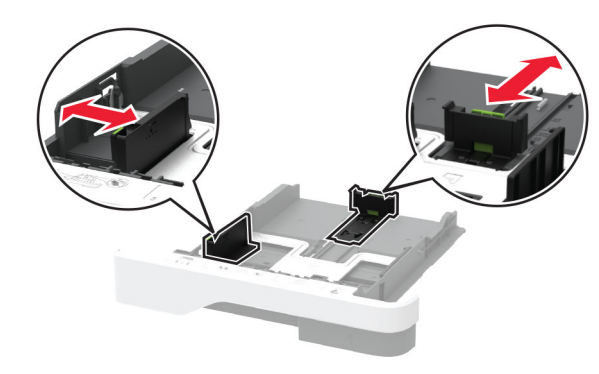

**3** Bøj, luft og juster papirkanterne inden ilægning.

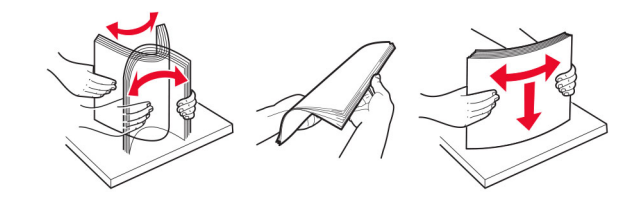

**4** Ilæg papirstakken med udskriftssiden nedad, og sørg derefter for, at styrene ligger ind mod papiret.

#### Bemærkninger:

- Læg brevpapir med forsiden nedad og sidehovedet mod fronten af papirmagasinet for enkeltsideudskrivning.
- Læg brevpapir med forsiden opad og sidehovedet mod bagsiden af papirmagasinet for tosidet udskrivning.
- Skub ikke papiret ind i bakken.
- For at undgå papirstop skal du sørge for, at stakkens højde ikke når op til indikatoren for maksimal papiropfyldning.

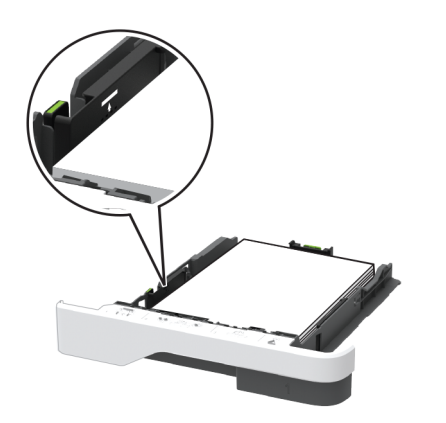

#### 5 Isæt bakken.

Om nødvendigt skal du angive papirstørrelse og papirtype fra kontrolpanelet, så det passer til det ilagte papir.

## llægning af papir i flerformålsarkføderen

1 Åbn flerformålsarkføderen.

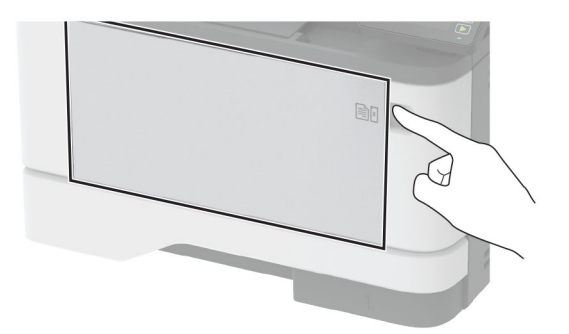

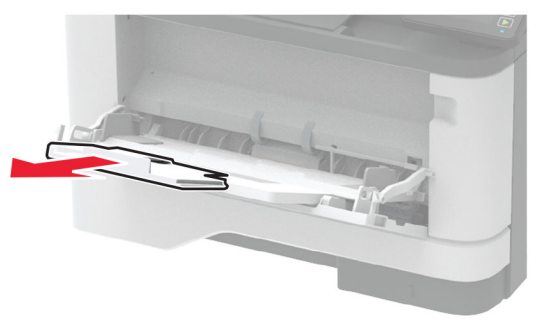

2 Bøj, luft og juster papirkanterne inden ilægning.

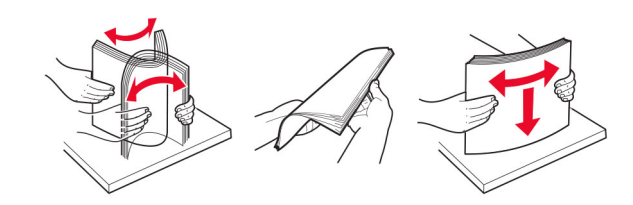

3 Læg papiret i med den side, der skal udskrives, opad.

#### Bemærkninger:

- Læg brevpapir med forsiden opad og sidehovedet mod bagsiden af printeren til enkeltsideudskrivning.
- Læg brevpapir med forsiden nedad og sidehovedet mod fronten af printeren til dobbeltsideudskrivning.
- llæg konvolutter med flapsiden nedad og til venstre.

Advarsel - Potentiel skade: Brug aldrig konvolutter med frimærker, clips, snaplukning, ruder, indvendig belægning eller selvklæbende lim.

**4** Juster styret, så det passer til størrelsen på det papir, du lægger i.

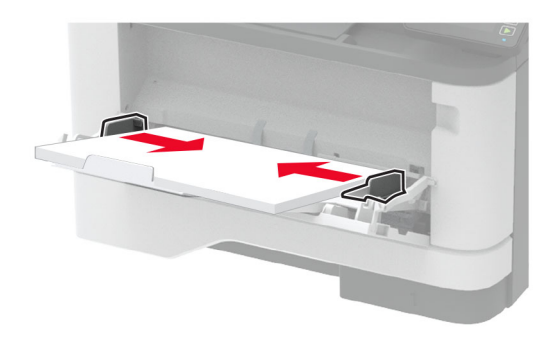

5 Indstil papirstørrelse og papirtype, så de svarer til det ilagte papir, på kontrolpanelet.

### Angivelse af papirstørrelse og -type

1 På startskærmen skal du navigere til:

Indstillinger > Papir > Konfiguration af papirmagasin > Papirstørrelse/-type > vælg en papirkilde

2 Angivelse af papirstørrelse og -type.

# Tilslutning af en mobil enhed til printeren

Før du tilslutter din mobile enhed, skal du sørge for at gøre følgende:

- Aktiver Wi-Fi Direct i printeren. Fra kontrolpanelet skal du navigere til: Indstillinger > Netværk/porte > Trådløs > Aktiver Wi-Fi Direct.
- Vis den forhåndsdelte nøgle (PSK) på siden Netværksopsætning. Fra kontrolpanelet skal du navigere til: Indstillinger > Netværk/porte > Wi-Fi Direct > Vis PSK på siden Opsætning.
- Udskriv siden Netværksopsætning. Fra kontrolpanelet skal du navigere til: Indstillinger > Rapporter > Netværk > Netværksopsætningsside.

#### Tilslutning vha. Wi-Fi Direct

- 1 Gå til indstillingsmenuen fra den mobile enhed.
- 2 Aktiver Wi-Fi, og tryk derefter på Wi-Fi Direct.
- 3 Marker printerens SSID.
- 4 Kontroller forbindelsen på printerens kontrolpanel.

#### Tilslutning vha. Wi-Fi

- **1** Gå til indstillingsmenuen fra den mobile enhed.
- 2 Tryk på Wi-Fi, og vælg derefter printerens SSID.

**Bemærk!** Strengen **DIRECT-xy** (hvor **x** og **y** er to tilfældige tegn) tilføjes før SSID'et.

3 Indtast PSK-værdien.

Bemærk! PSK'en er adgangskoden.

#### Bemærkninger:

- Du kan også ændre SSID i kontrolpanelet. Gå til: Indstillinger > Netværk/porte > Wi-Fi Direct > SSID.
- Du kan også ændre PSK i kontrolpanelet. Gå til: Indstillinger
   Netværk/porte > Wi-Fi Direct > Angiv PSK.

# Fjerne papirstop

## Undgå papirstop

#### llæg papiret korrekt

• Sørg for, at papiret ligger plant i bakken.

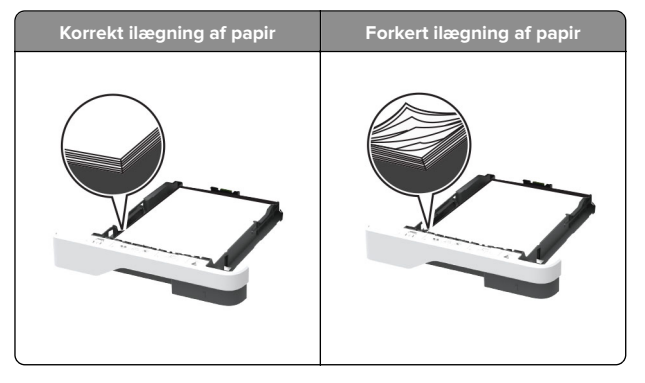

- Du må ikke lægge papir i en bakke, mens printeren udskriver.
- Du må ikke ilægge for meget papir. Sørg for, at stakkens højde ikke når op til indikatoren for maksimal papiropfyldning.
- Skub ikke papiret ind i bakken. Ilæg papiret som vist på billedet.

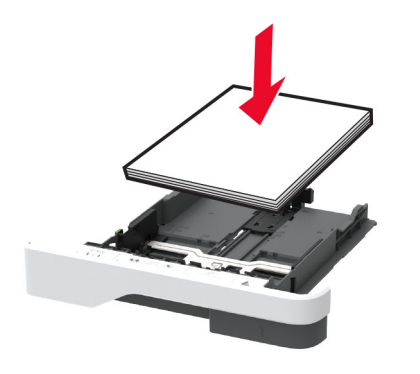

- Sørg for, at papirstyrene er placeret korrekt og ikke trykker hårdt mod papiret eller konvolutterne.
- Skub skuffen helt ind i printeren, når papiret er lagt i.

#### Anvend det anbefalede papir

- Brug kun det anbefalede papir eller specialmedie.
- Ilæg ikke papir, der er rynket, krøllet eller bølget.
- Bøj, luft og juster papirkanterne inden ilægning.

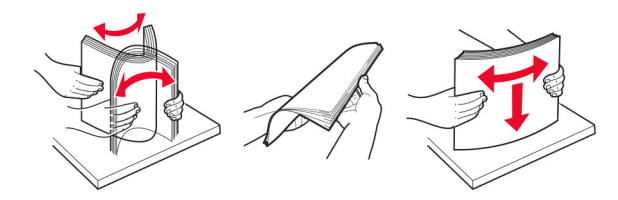

- Anvend ikke papir, der er klippet eller beskåret manuelt.
- Bland ikke papir af forskellige størrelser, vægt eller typer i den samme skuffe.
- Kontroller, om papirstørrelsen og -typen er angivet korrekt på computeren eller printerens kontrolpanel.
- Opbevar papiret i overensstemmelse med fabrikantens anbefalinger.

# Identifikation af områder med papirstop

#### Bemærkninger:

- Når Papirstophjælp er indstillet til Til, flytter printeren automatisk tomme sider eller sider med delvise udskrifter, når fastklemte sider er blevet fjernet. Undersøg, om udskriften har tomme sider.
- Hvis Genopret ved stop er indstillet til Til eller Auto, udskriver printeren de fastklemte sider igen.

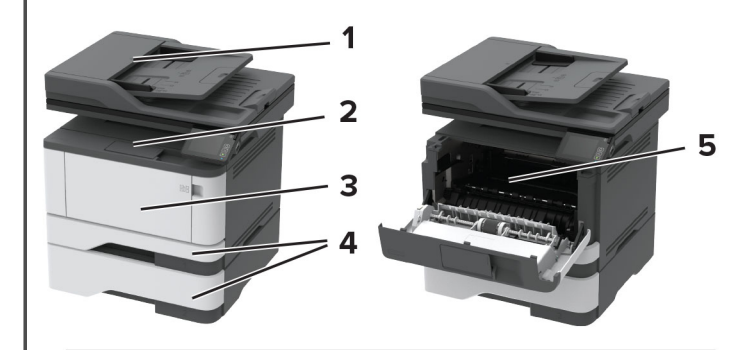

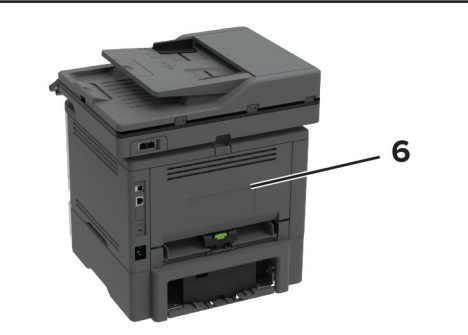

|   | Områder med papirstop    |
|---|--------------------------|
| 1 | Automatisk dokumentføder |
| 2 | Standardbakke            |
| 3 | Flerformålsarkføder      |
| 4 | Papirmagasiner           |

|   | Områder med papirstop |
|---|-----------------------|
| 5 | Dupleksenhed          |
| 6 | Bagpanel              |

## Papirstop i ADF'en

- **1** Fjern alle originaler fra den automatiske dokumentføder.
- 2 Åbn dækslet på den automatiske dokumentføder.

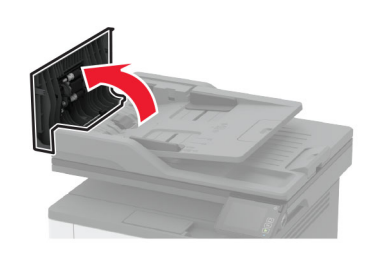

**3** Fjern det fastklemte papir.

Bemærk! Sørg for at fjerne alle papirdele.

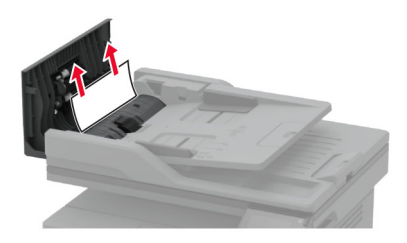

4 Luk dækslet på den automatiske dokumentføder.

## Papirstop i standardbakken

- 1 Løft scanneren, og fjern derefter det fastklemte papir.
  - Bemærk! Sørg for at fjerne alle papirdele.

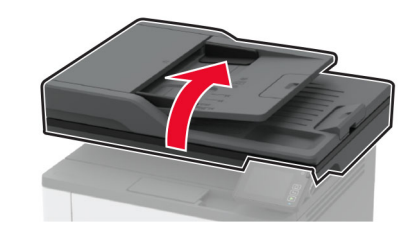

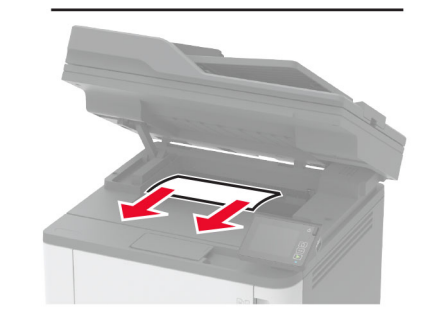

2 Sænk scanneren.

## Papirstop i flerformålsarkføderen

1 Fjern alt papir fra flerformålsarkføderen.

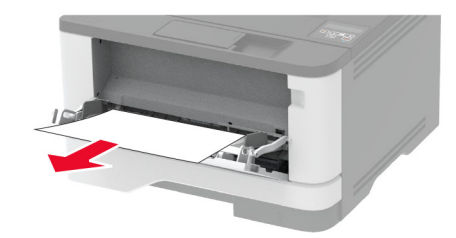

2 Fjern det fastklemte papir.

Bemærk! Sørg for at fjerne alle papirdele.

- 3 Luk flerformålsarkføderen.
- 4 Åbn frontpanelet.

**Advarsel - Potentiel skade:** For at undgå beskadigelse fra elektrostatisk afladning, skal du trykke på en hvilken som helst ikke-tildækket metalramme på printeren, før du forsøger at få adgang til eller røre ved dele i printeren.

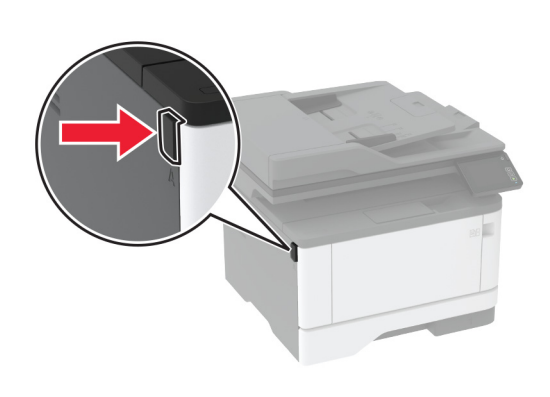

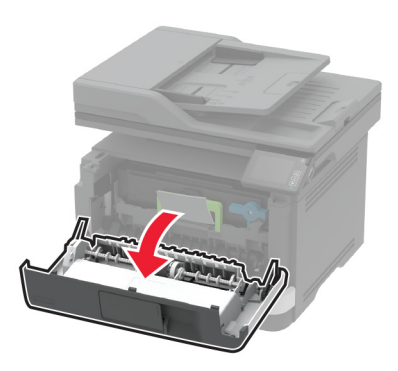

#### 5 Fjern billedenheden.

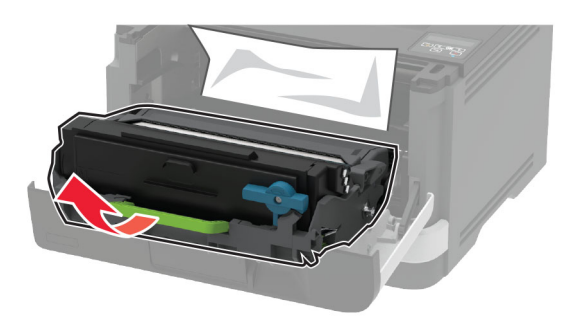

Advarsel - Potentiel skade: Billedenheden må ikke udsættes for direkte lys i mere end 10 minutter. Hvis produktet udsættes for lys i længere tid, kan det skabe problemer med udskriftskvaliteten.

**Advarsel - Potentiel skade:** Undgå at berøre fotokonduktortromlen. Hvis du gør det, kan det påvirke kvaliteten på fremtidige udskriftsjob.

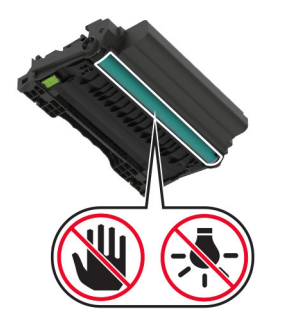

- 6 Fjern det fastklemte papir.
  - FORSIGTIG VARM OVERFLADE: Printeren kan være varm indvendig. For at formindske risikoen for skader pga. en varm komponent skal overfladen køle ned, før du rører den.

Bemærk! Sørg for at fjerne alle papirdele.

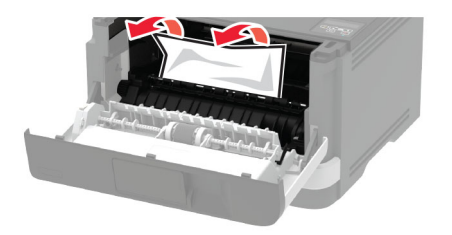

7 Indsæt billedenheden.

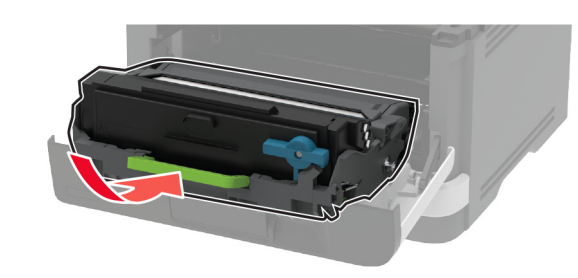

- 8 Luk panelet.
- 9 Åbn flerformålsarkføderen.

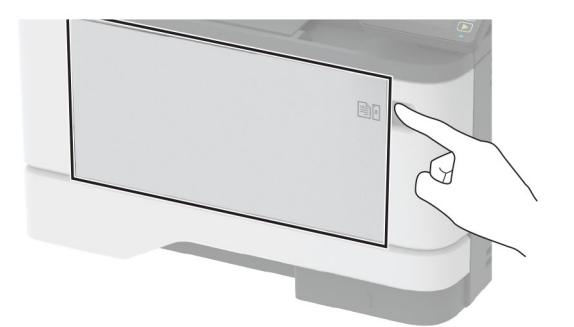

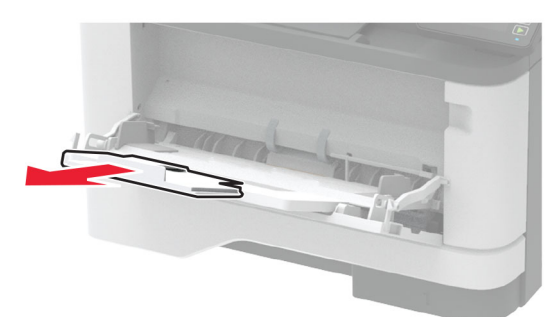

**10** Bøj, luft og juster papirkanterne inden ilægning.

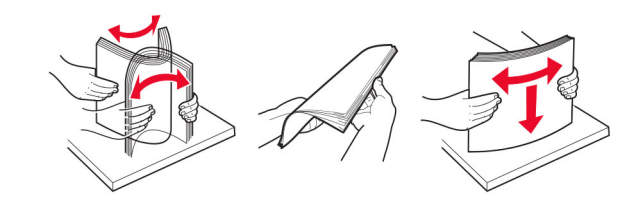

11 llæg papiret igen.

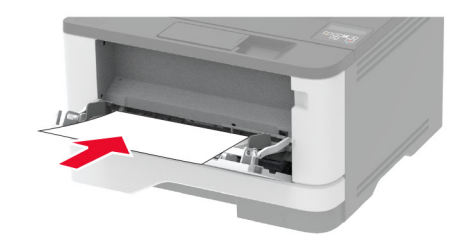

## Papirstop i papirmagasinerne

**1** Fjern bakken.

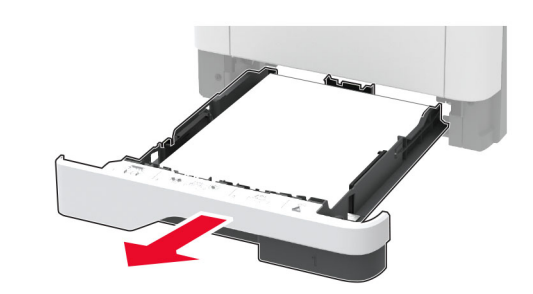

2 Åbn frontpanelet.

**Advarsel - Potentiel skade:** For at undgå beskadigelse fra elektrostatisk afladning, skal du trykke på en hvilken som helst ikke-tildækket metalramme på printeren, før du forsøger at få adgang til eller røre ved dele i printeren.

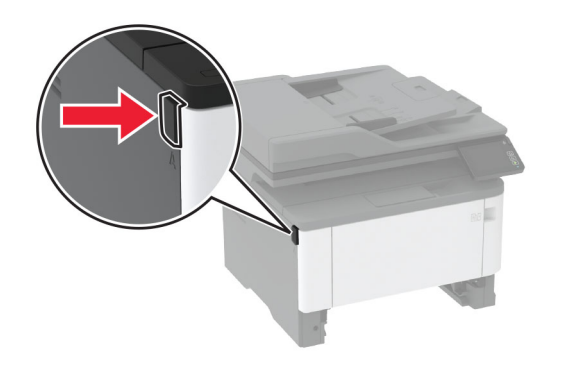

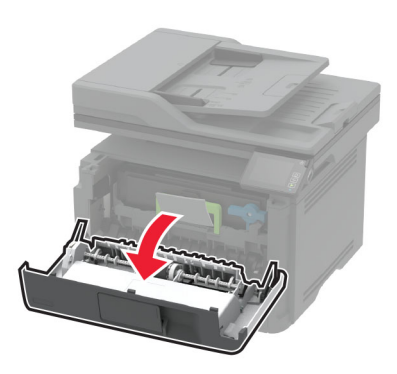

#### **3** Fjern billedenheden.

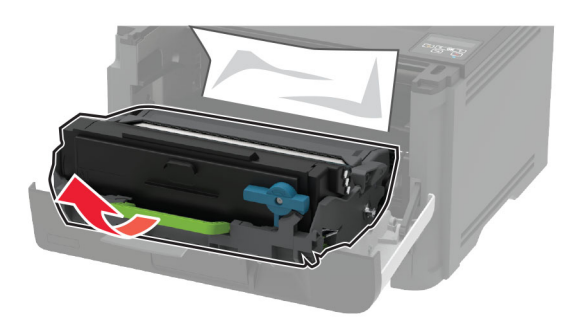

**Advarsel - Potentiel skade:** Billedenheden må ikke udsættes for direkte lys i mere end 10 minutter. Hvis produktet udsættes for lys i længere tid, kan det skabe problemer med udskriftskvaliteten.

Advarsel - Potentiel skade: Undgå at berøre fotokonduktortromlen. Hvis du gør det, kan det påvirke kvaliteten på fremtidige udskriftsjob.

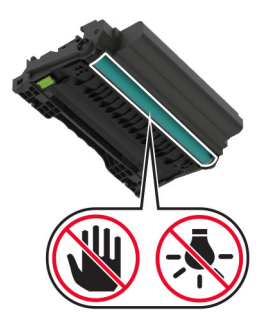

4 Fjern det fastklemte papir.

FORSIGTIG - VARM OVERFLADE: Printeren kan være varm indvendig. For at formindske risikoen for skader pga. en varm komponent skal overfladen køle ned, før du rører den.

Bemærk! Sørg for at fjerne alle papirdele.

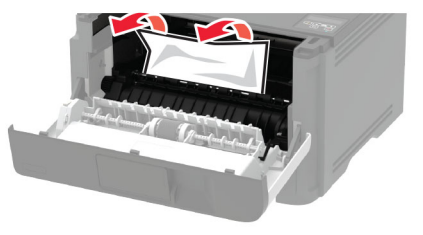

5 Indsæt billedenheden.

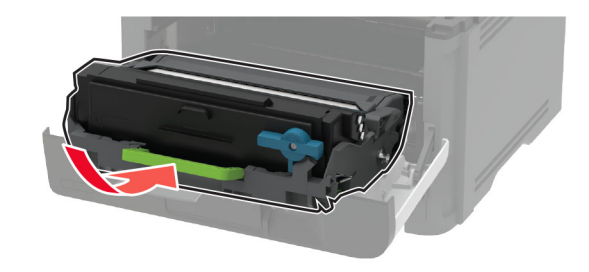

- 6 Luk frontlåge, og indsæt derefter papirmagasinet.
- 7 Åbn bagpanelet.

FORSIGTIG - VARM OVERFLADE: Printeren kan være varm indvendig. For at formindske risikoen for skader pga. en varm komponent skal overfladen køle ned, før du rører den.

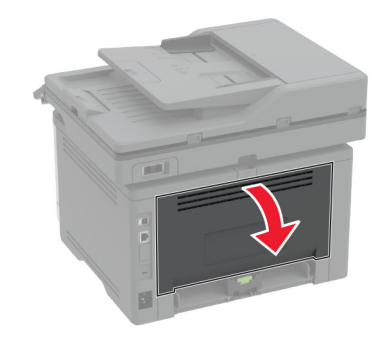

8 Fjern det fastklemte papir.

Bemærk! Sørg for at fjerne alle papirdele.

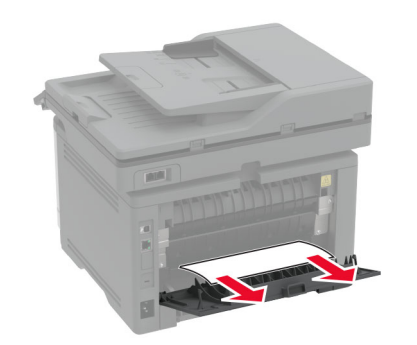

- 9 Luk bagpanelet.
- 10 Fjern det valgfri papirmagasin.

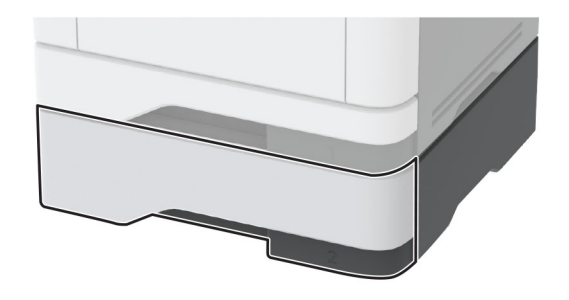

**11** Fjern det fastklemte papir.

Bemærk! Sørg for at fjerne alle papirdele.

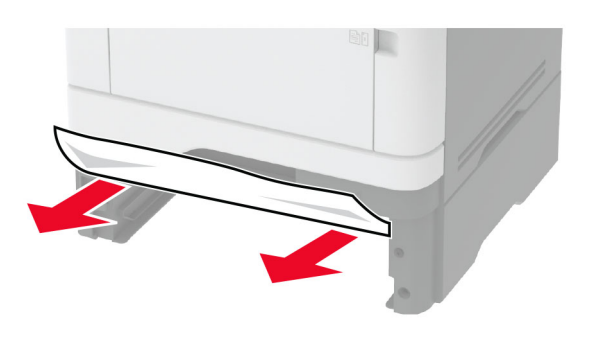

12 Isæt bakken.

## Papirstop i dupleksenheden

1 Åbn frontpanelet.

**Advarsel - Potentiel skade:** For at undgå beskadigelse fra elektrostatisk afladning, skal du trykke på en hvilken som helst ikke-tildækket metalramme på printeren, før du forsøger at få adgang til eller røre ved dele i printeren.

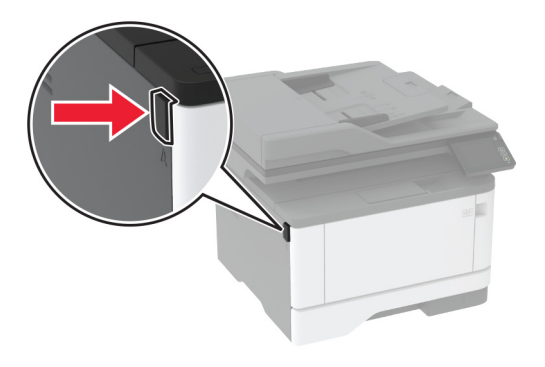

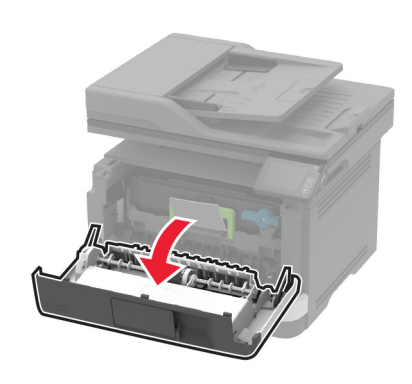

#### 2 Fjern billedenheden.

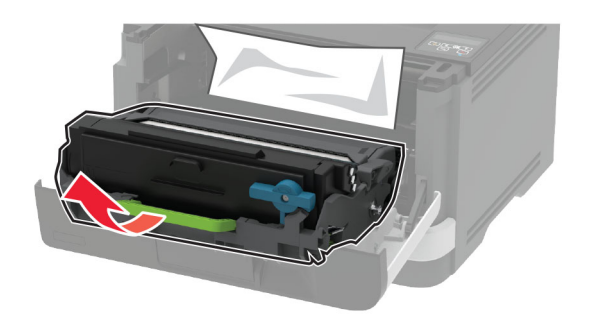

**Advarsel - Potentiel skade:** Billedenheden må ikke udsættes for direkte lys i mere end 10 minutter. Hvis produktet udsættes for lys i længere tid, kan det skabe problemer med udskriftskvaliteten.

**Advarsel - Potentiel skade:** Undgå at berøre fotokonduktortromlen. Hvis du gør det, kan det påvirke kvaliteten på fremtidige udskriftsjob.

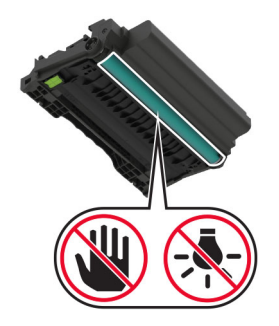

3 Fjern det fastklemte papir.

FORSIGTIG - VARM OVERFLADE: Printeren kan være varm indvendig. For at formindske risikoen for skader pga. en varm komponent skal overfladen køle ned, før du rører den.

Bemærk! Sørg for at fjerne alle papirdele.

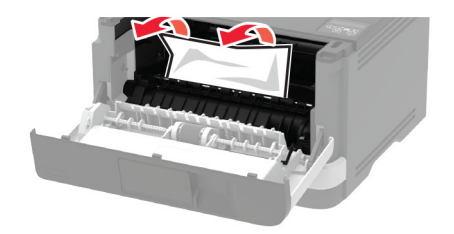

4 Indsæt billedenheden.

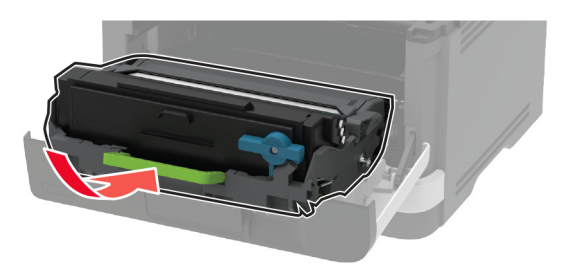

- 5 Luk panelet.
- 6 Fjern bakken.

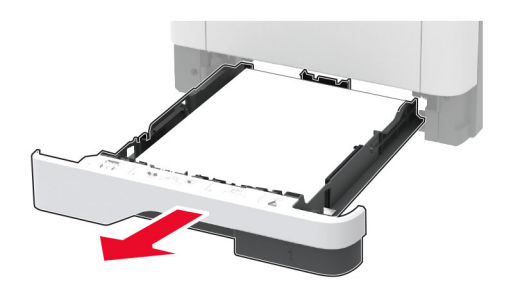

7 Tryk på dupleksenhedens lås for at åbne dupleksenheden.

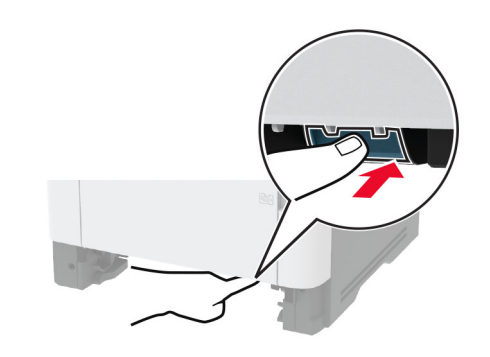

- 8 Fjern det fastklemte papir.
  - Bemærk! Sørg for at fjerne alle papirdele.

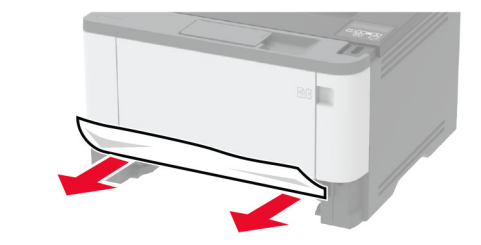

- 9 Luk dupleksenheden.
- 10 Isæt bakken.

## Papirstop i bagpanelet

1 Åbn frontpanelet.

**Advarsel - Potentiel skade:** For at undgå beskadigelse fra elektrostatisk afladning, skal du trykke på en hvilken som helst ikke-tildækket metalramme på printeren, før du forsøger at få adgang til eller røre ved dele i printeren.

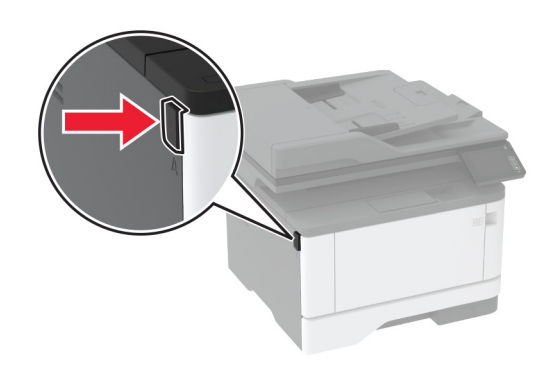

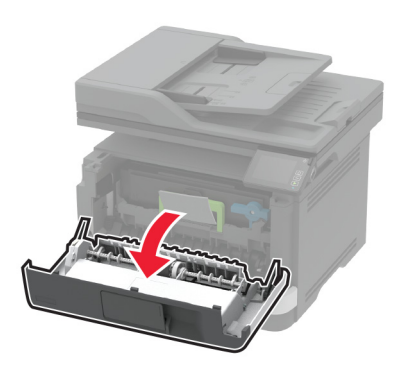

2 Fjern billedenheden.

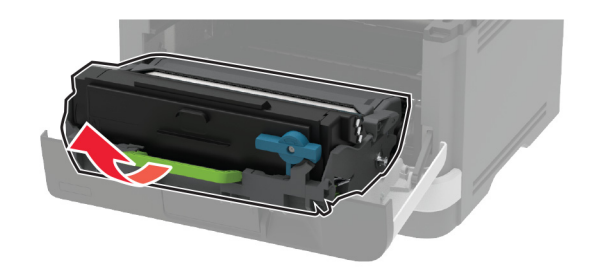

**Advarsel - Potentiel skade:** Billedenheden må ikke udsættes for direkte lys i mere end 10 minutter. Hvis produktet udsættes for lys i længere tid, kan det skabe problemer med udskriftskvaliteten. Advarsel - Potentiel skade: Undgå at berøre fotokonduktortromlen. Hvis du gør det, kan det påvirke kvaliteten på fremtidige udskriftsjob.

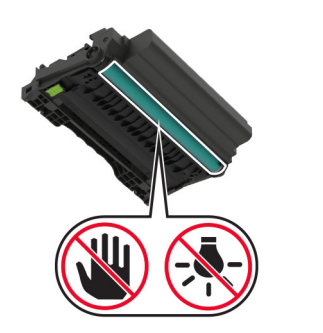

#### **3** Åbn bagpanelet.

FORSIGTIG - VARM OVERFLADE: Printeren kan være varm indvendig. For at formindske risikoen for skader pga. en varm komponent skal overfladen køle ned, før du rører den.

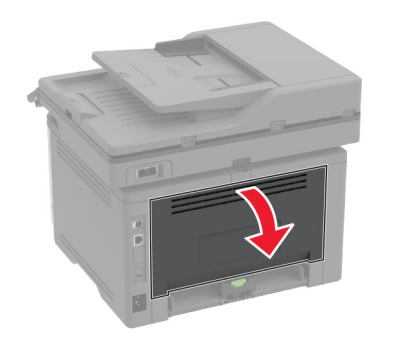

**4** Fjern det fastklemte papir.

Bemærk! Sørg for at fjerne alle papirdele.

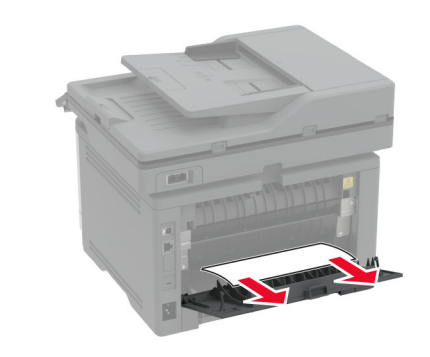

- 5 Luk bagpanelet.
- 6 Indsæt billedenheden.

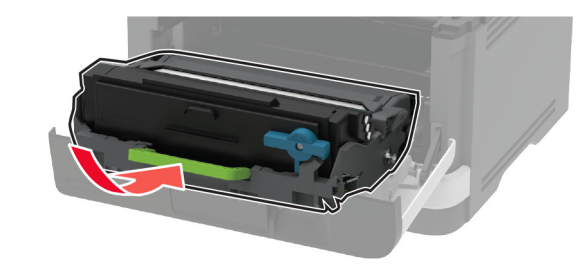

7 Luk frontpanelet.